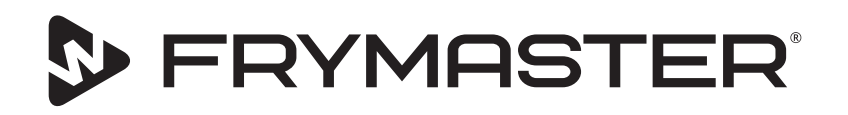

Dezvoltarea dumneavoastră este obiectivul nostru

# Dulap de păstrare la cald cu ecran tactil UHCTHD

# Instrucțiuni originale Manual de instalare, operare și întreținere

Acest manual este actualizat pe măsură ce se lansează informații și modele noi. Pentru cel mai nou manual, vizitați site-ul nostru web.

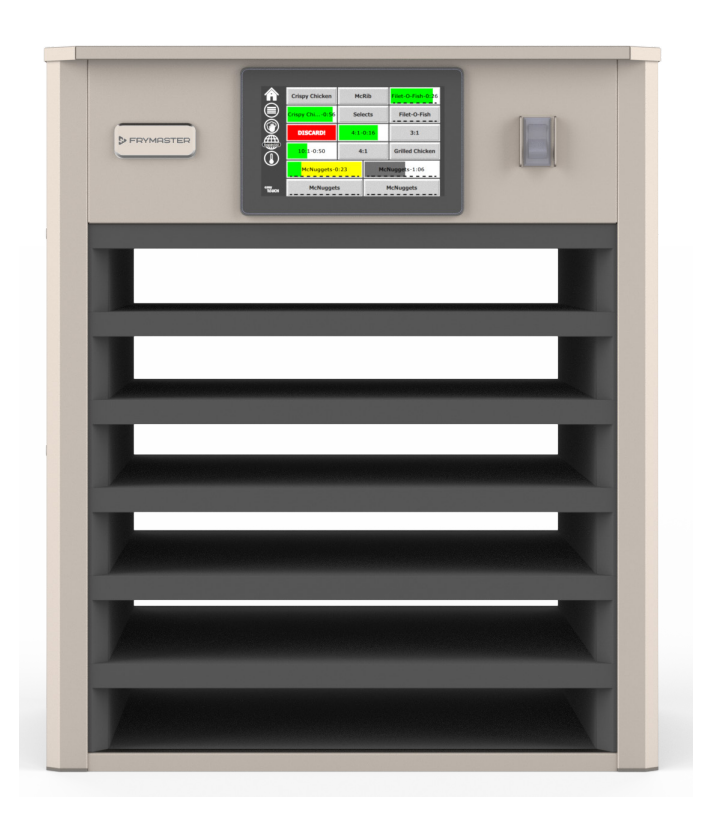

ATENȚIE CITIȚI INSTRUCȚIUNILE ÎNAINTE DE A FOLOSI DULAPUL.

Păstrați aceste instrucțiuni pentru a le consulta în viitor.

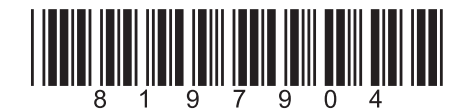

Codul piesei: FRY\_IOM\_8197904 05/2020

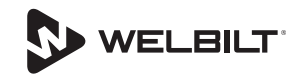

## Informații privind siguranța

#### Avertisment

Citiți cu atenție acest manual înainte de operarea, montarea sau realizarea întreținerii asupra echipamentului. Nerespectarea instrucțiunilor din acest manual poate produce avarierea bunurilor, rănire sau deces.

## **A** Atenție

Procedați cu atenție când ridicați UHCTHD. Aparatul are greutatea de 88,7 kg (195,6 livre). Pentru manipularea dulapurilor sunt necesare trei sau patru persoane, care folosesc practici standard de ridicare în siguranță.

## **A**Atenție

NU operați UHCTHD decât dacă acesta a fost corect montat și verificat.

#### Avertisment

Acționați cu atenție la amplasarea, operarea sau curățarea UHCTHD, pentru a evita contactul cu suprafețele încălzite.

#### **A**tenție

UHCTHD nu este adecvat pentru utilizare în exterior. La operarea acestui aparat, acesta trebuie amplasat pe o suprafață orizontală.

#### OBSERVAŢIE

DACĂ, ÎN TIMPUL PERIOADEI DE GARANȚIE, CLIENTUL FOLOSEȘTE O PIESĂ PENTRU ACEST ECHIPAMENT FRYMASTER FOOD SERVICE, ALTA DECÂT O PIESĂ NOUĂ NEMODIFICATĂ SAU UNA RECICLATĂ, ACHIZIȚIONATĂ DIRECT DE LA FRYMASTER SAU ORICARE DINTRE CENTRELE SALE DE SERVICE AUTORIZATE, ȘI/SAU PIESA FOLOSITĂ ESTE MODIFICATĂ FAȚĂ DE CONFIGURAȚIA SA ORIGINALĂ, ACEASTĂ GARANȚIE VA FI ANULATĂ. ÎN PLUS, FRYMASTER ȘI AFILIAȚII SĂI NU VOR RĂSPUNDE DE NICIO RECLAMAȚIE, DAUNE SAU CHELTUIELI SUPORTATE DE CĂTRE CLIENT, CARE APAR DIRECT SAU INDIRECT, ÎN TOTALITATE SAU PARȚIAL, DATORITĂ INSTALĂRII ORICĂREI PIESE MODIFICATE ȘI/SAU PIESE PRIMITE DE LA UN CENTRU SERVICE NEAUTORIZAT.

#### **A**tenție

NU poziționați UHCTHD lângă evacuarea de abur sau căldură a unui alt aparat.

#### **A**tenție

NU operați UHCTHD decât dacă toate panourile de service și de acces se află pe poziție și sunt fixate adecvat.

#### 

Nu instalați sau operați echipamentul care a fost utilizat necorespunzător, utilizat abuziv, neglijat, deteriorat sau alterat/modificat față de specificațiile originale de producție.

## 

Mențineți cablul electric LA DISTANȚĂ de suprafețele ÎNCĂLZITE. NU scufundați în apă cablul electric sau ștecherul. NU lăsați cablul electric să atârne peste marginea mesei sau a tejghelei.

#### **A**vertisment

Reprezentanții de service autorizați sunt obligați să respecte procedurile standard de siguranță ale industriei, inclusiv, dar fără a se limita la, reglementările locale/naționale pentru procedurile de deconectare/ blocare/etichetare pentru toate utilitățile, inclusiv electricitate, gaz, apă și abur.

## Avertisment

NU depozitați sau folosiți benzină sau alți vapori sau lichide inflamabile în vecinătatea acestui aparat sau a altuia. Nu folosiți niciodată pentru curățare lavete înmuiate în ulei inflamabil sau soluții de curățare combustibile.

#### Avertisment

Operarea, instalarea și service-ul asupra acestui produs vă pot expune la chimicale/produse inclusiv [Bisfenol A (BPA), vată de sticlă sau fibre ceramice și silice cristaline], care este [sunt] cunoscut(e) în Statul California pentru a cauza cancer, malformații congenitale sau alte efecte negative asupra funcționării aparatului reproductiv. Pentru informații suplimentare, vizitați www.P65Warnings.ca.gov.

#### Avertisment

Nu folosiți aparate sau accesorii electrice, altele decât cele furnizate de către producător.

#### Avertisment

Acționați cu atenție la manipularea marginilor suprafețelor metalice ale tuturor echipamentelor.

#### **A**vertisment

Acest aparat nu este destinat utilizării de către copii cu vârsta sub 16 ani sau de către persoane cu capacități fizice, senzoriale sau mentale reduse sau cărora le lipsesc experiența și cunoștințele, decât dacă sunt supravegheați în privința utilizării aparatului de către o persoană responsabilă pentru siguranța lor. Nu permiteți copiilor să se joace cu acest aparat.

#### **A**vertisment

NU folosiți acest produs în apropierea apei, de exemplu lângă o chiuvetă de bucătărie, un subsol umed, în apropierea unei piscine sau într-o locație similară.

#### **A**vertisment

Nu încercați să reparați sau înlocuiți nicio componentă a UHCTHD decât dacă ați deconectat întreaga alimentare cu energie electrică a unității.

#### **OBSERVAȚIE**

Acest aparat este destinat exclusiv uzului profesional și va fi operat exclusiv de către personal calificat. Un furnizor autorizat pentru service Frymaster (FAS) sau alt personal calificat trebuie să realizeze instalarea, întreținerea și reparațiile. Instalarea, întreținerea sau reparațiile realizate de către personal necalificat pot anula garanția oferită de către producător.

#### OBSERVAȚIE

Acest aparat este destinat utilizării pentru aplicații comerciale, de exemplu în bucătăriile restaurantelor, cantine, spitale și în companiile comerciale, de exemplu brutării, măcelării etc., dar nu pentru producția continuă de masă a alimentelor.

#### **A**vertisment

Nu folosiți jeturi de apă sau un aparat de curățat cu abur pentru a curăța acest echipament și nici nu îl montați într-o zonă în care poate fi folosit un jet de apă

#### **OBSERVAȚIE**

Acest aparat menține alimentele calde și nu gătește / coace mâncarea.

#### OBSERVAŢIE

Temperatura maximă de funcționare a acestui aparat este de 121 ° C (250 ° F).

Instalarea, îngrijirea și întreținerea adecvate sunt esențiale pentru performanțe maxime și operarea fără incidente a echipamentului dumneavoastră. Vizitați site-ul nostru web <u>www.frymaster.com</u> pentru actualizări ale manualului, traduceri sau informații de contact ale agenților de service din zona dumneavoastră.

Produs de:

Frymaster, LLC 8700 Line Avenue, Shreveport, LA 71106-6800 USA

## Secțiunea 1 Informații cu caracter general

|                        | Numerele modelelor                                                | 1-1              |
|------------------------|-------------------------------------------------------------------|------------------|
|                        | Informații despre numărul de serie                                | 1-1              |
|                        | Personal de service                                               | 1-1              |
|                        | Certificări de reglementare                                       | 1-1              |
|                        | Informații referitoare la garanție                                | 1-1              |
| Secțiunea 2            |                                                                   |                  |
| instalare              |                                                                   |                  |
|                        | Locație                                                           | 2-1              |
|                        | Greutatea echipamentului                                          | 2-2              |
|                        | Cerințe referitoare la distanțele din jur                         | 2-2              |
|                        | Dimensiuni                                                        | 2-2              |
|                        | Service electric                                                  | 2-2              |
|                        | Tensiune                                                          | 2-2              |
|                        | Tabel Cu Tensiuni Nominale, Cicluri, Faze, Putere Nominală, Inter | nsitate Nominală |
|                        | Şi Cablu Electric                                                 | 2-2              |
|                        | Tăvi pentru produse                                               | 2-3              |
|                        | Montați clema pentru grătar                                       | 2-3              |
| Secțiunea 3<br>Operare |                                                                   |                  |
|                        | Comutator electric                                                | 3-1              |
|                        | Interfață pentru utilizator                                       | 3-2              |
|                        | Parolă                                                            |                  |
|                        | Pictograme Ecran Press & Go                                       |                  |
|                        | Ecrane Press & Go                                                 |                  |
|                        | Specificațiile Tăvii                                              |                  |
|                        | Schimbarea Părților Zilei                                         | 3-4              |
|                        | Schimbarea Limbii                                                 | 3-4              |
|                        | Ecran Mod Eco                                                     |                  |
|                        | Oprirea Sloturilor                                                | 3-4              |
|                        | Ecranul Temperaturilor                                            | 3-4              |
|                        | Ecrane Meniu                                                      |                  |
|                        | Ecrane De Setare                                                  |                  |
|                        | Ecran Preferințe                                                  |                  |
|                        | Ecran Data Și Óra                                                 | 3-8              |
|                        | Ecran Limbi Străine                                               |                  |
|                        | Ecranele De Diagnoză A Zonei                                      |                  |
|                        | Teste Sunet Și Ecran                                              |                  |
|                        | Ecranul Jurnalelor De Eroare                                      |                  |
|                        | Ecranul Setărilor Parolei                                         |                  |
|                        | Ecran Cu Informațiile Sistemului                                  |                  |
|                        | Ecranul Utilitare                                                 |                  |

## Secțiunea 4 Întreținere preventivă

|                         | Generalități4-1<br>La Fiecare Patru (4) Ore - Curățați Tăvile/Stativele4-1<br>Zilnic - Curățați Dulapul4-1 |
|-------------------------|----------------------------------------------------------------------------------------------------|
| Secțiunea 5<br>Depanare |                                                                                                    |
|                         | Tabel pentru depanare5-1                                                                                   |
| Anexa A                 | Importul/Exportul meniurilor și configurațiilorA-1                                                         |

## Numerele modelelor

| Modele  | Descriere |
|---------|-----------|
| UHCTHD6 | 6 sloturi |
| UHCTHD3 | 3 sloturi |

## Informații despre numărul de serie

Numărul de serie și cel al modelului pentru dulapul de păstrare la cald UHCTHD sunt amplasate pe plăcuța cu date.

#### Trebuie să aveți întotdeauna la dispoziție numărul de serie când apelați service-ul sau furnizorii de piese.

## Personal de service

Toate operațiunile de service pentru echipamentul Frymaster trebuie realizate de către personal certificat, licentiat si/sau autorizat sau de către personal de service.

Personalul de service calificat este acela familiarizat cu echipamentele Frymaster si care a fost autorizat de către Frymaster să realizeze service asupra echipamentului. Întregului personal de service autorizat i se cere să aibă în dotare un set complet de manuale de service și de piese și să aibă în stoc cantitatea minimă de piese pentru echipamentele Frymaster. O listă a furnizorilor autorizati pentru service Frymaster (FAS) se găsește pe site-ul web Frymaster, la adresa http://www.frymaster.com. Nefolosirea personalului de service calificat va anula garanția Frymasterpentruechipamentul dumneavoastră.

## Certificări de reglementare

Modelele sunt certificate de către:

- UL, LLC (Sanitație)
- UL, LLC (SUA și Canada)
- **(** CE Europe

## Informații referitoare la garanție

Vizitați fm-hal.frymaster.com/gsys.lib/cgi.lib/swr290. pgm pentru a vă înregistra produsul pentru garanție

#### 1.1 Declarație pentru garanție

A. Frymaster L.L.C. face următoarele garanții limitate pentru cumpărătorul original pentru acest echipament și pentru piesele de schimb:

#### 1.1.1 Prevederi pentru garanție - Dulap universal de păstrare la cald

Α. Frymaster L.L.C. garantează toate componentele împotriva defectelor de materiale și manoperă pentru o perioadă de trei ani.

- Β. Toate piesele, cu exceptia sigurantelor, sunt garantate pentru trei ani după data instalării dulapului
- С Dacă orice piese, cu excepția siguranțelor, se defectează în timpul primilor trei an de la data instalării, Frymaster va plăti de asemenea costurile fixe pentru manopera necesară înlocuirii piesei.

## 1.1.2 Returul pieselor

Α. Toate piesele defecte în garanție trebuie returnate către un Agent de service autorizat Frymaster în termen de 60 de zile pentru rambursare. După 60 de zile, nu se va mai permite nicio rambursare.

## 1.2.3 Excluderi de la garanție

Această garanție nu acoperă echipamentul care a fost avariat din cauza utilizării greșite, abuzului, modificării sau accidentelor, cum ar fi:

- Reparații neadecvate sau neautorizate;
- Nerespectarea instrucțiunilor corecte de instalare şi/sau a procedurilor programate de întretinere conform prevederilor de pe cardurile MRC;
- Întreținere improprie;
- Avariere în timpul expedierii;
- Utilizare anormală;
- Demontarea, modificarea sau stergerea plăcuței cu date de identificare;

Această garanție nu acoperă de asemenea:

Daunele pe cale de consecință (costul reparării sau înlocuirii altor bunuri care au fost avariate), pierderea timpului, profiturilor, utilizării sau oricăror alte daune incidentale de orice tip.

Nu există garanții implicite sau de comercializare sau de adecvare pentru orice utilizare specială sau scop.

COMANDAREA PIESELOR ȘI INFORMAȚII PENTRU SERVICE

Comenzile pentru piese pot fi lansate direct la furnizorii autorizați pentru service (FAS)/distribuitori.

Cel mai apropiat Frymaster FAS este accesibil la <u>www.</u> <u>frymaster.com</u> sau puteți contacta Departamentul de service Frymaster la 1-800-551-8633 sau 1-318-865-1711. E-mail la <u>fryservice@welbilt.com</u>.

Vă rugăm să rețineți că următoarele comenzi: pentru tăvi grătar/de plastic, seturi de stivuire, cărucioare și roți orientabile trebuie plasate la furnizorul local de echipamente de bucătărie (KES). Frymaster nu furnizează aceste accesorii.

Pentru accelerarea comenzii, sunt necesare următoarele informații:

Numărul modelului\_\_\_\_\_

Numărul de serie\_\_\_\_\_

Tensiune\_\_\_\_\_

Codul piesei articolului\_\_\_\_\_

Cantitate necesară\_\_\_\_

Service-ul poate fi obținut prin contactarea serviceului/distribuitorului local autorizat Frymaster. Informații pentru service se pot obține prin apelarea Departamentului de service Frymaster. Următoarele informații vor fi necesare pentru a vă ajuta rapid și eficient:

Numărul modelului\_\_\_\_\_

Numărul de serie\_\_\_\_\_

Natura problemei\_\_\_\_\_

De asemenea, orice alte informații care ar putea fi utile pentru rezolvarea problemei dumneavoastră de service.

#### PĂSTRAȚI ȘI DEPOZITAȚI ACEST MANUAL ÎNTR-UN LOC SIGUR, PENTRU A-L UTILIZA ÎN VIITOR.

# Secțiunea 2 Instalare

## 

Instalarea trebuie să se conformeze cu reglementările aplicabile în domeniul incendiilor și al sănătății din zona dumneavoastră.

## 

Folosiți echipamente de siguranță adecvate în timpul instalării și service-ului.

## Avertisment

Ecranele de service trebuie accesate doar de către personal de service instruit și autorizat sau de către directorul unității. Dacă modificările acestor setări se realizează incorect, acestea vor duce la funcționarea eronată a aparatului.

## **A**tenție

Acționați cu atenție la ridicarea UHCTHD. Aparatul are greutatea de 88,7 kg (195,6 livre). Pentru manipularea dulapurilor sunt necesare trei sau patru persoane, care folosesc practici de ridicare în siguranță standard.

#### MONTARE

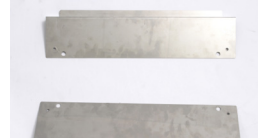

Parantezele sunt furnizate de KES.

Instrumente necesare:

Cheie de capăt 7/16 sau soclu și clichet.

Folosiți șuruburile existente.

Suportul alunecă sub fiecare parte a dulapului și se șurubează pe partea inferioară cu șuruburile 1 / 4x20 1 "utilizate cu dulapul existent.

Brățările sunt prezentate mai jos atașate la dulap și sprijinite de masa de pregătire.

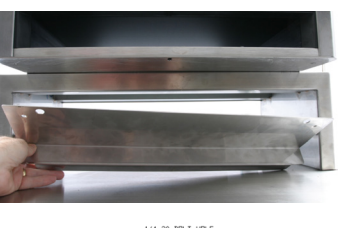

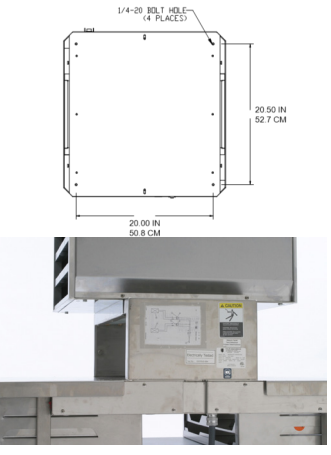

## Locație

## Avertisment

Acest echipament trebuie poziționat așa încât ștecherul să fie accesibil dacă nu sunt prevăzute alte mijloace pentru deconectarea de la alimentarea electrică (de ex., întreruptor de circuit sau comutator de deconectare).

## **A**vertisment

Trebuie furnizate mijloace adecvate pentru limitarea deplasării acestui aparat fără a trage sau aplica solicitări asupra cablului electric.

## **A**vertisment

Pentru evitarea instabilității, zona de instalare trebuie să poată suporta greutatea combinată a echipamentului și a produselor. Suplimentar, echipamentul trebuie așezat pe o suprafață orizontală pe laterale și față-spate.

## Avertisment

Acest echipament este destinat exclusiv utilizării în interior. Nu montați sau operați acest echipament în exterior.

Locația selectată pentru echipament trebuie să respecte următoarele criterii. Dacă oricare dintre aceste criterii nu sunt respectate, selectați o altă locație.

- Dulapurile de păstrare la cald sunt destinate exclusiv utilizării în interior.
- Locația TREBUIE să fie orizontală, stabilă și să poată sprijini greutatea echipamentului.
- Locația TREBUIE să nu prezinte urme și cantități de materiale combustibile.
- Echipamentul TREBUIE să fie așezat pe o suprafață orizontală față-spate și pe laterale.
- Poziționați echipamentul astfel încât să nu se răstoarne și nici să nu alunece.
- Temperatura recomandată a aerului este cuprinsă între 5° și 30 °C (41° și 86 °F).
- Fixați echipamentul la masă folosind suporturile de montaj.

## Greutatea echipamentului

| Model   | Greutate            |
|---------|---------------------|
| UHCTHD6 | 88,7 kg (195,6 lbs) |
| UHCTHD3 | 54 kg (120 lbs)     |

## Cerințe referitoare la distanțele din jur

## A PERICOL

Cerințele minime privind spațiul din jur sunt aceleași pentru locațiile necombustibile ca și pentru locațiile combustibile. Pardoseala de sub aparat trebuie realizată din material necombustibil.

## 

Risc de incendiu/electrocutare. Trebuie păstrate toate distanțele minime. Nu obturați orificiile de aerisire sau deschiderile.

Laterale/Spate 25 mm (1,0")

## Dimensiuni

| Model   | Lățime  | Adâncime | Înălțime |
|---------|---------|----------|----------|
| UHCTHD6 | 56,3 cm | 65,4 cm  | 66,0 cm  |
|         | (22,2") | (25,8")  | (26,0")  |
| UHCTHD3 | 56,3 cm | 65,4 cm  | 42,2 cm  |
|         | (22,2") | (25,8")  | (16,6" ) |

## Service electric

## A PERICOL

Verificați toate conexiunile cablajelor, inclusiv bornele din fabrică, înainte de operare. Conexiunile se pot slăbi în timpul livrării și al instalării.

## 

Pentru conexiunile electrice trebuie folosite fire de cupru adecvate pentru temperaturi de cel puțin 75 °C (167 °F).

## **A**vertisment

Toate aparatele trebuie conectate la un sistem de alimentare electric împământat.

## **A**vertisment

Acest aparat trebuie împământat, iar toate cablajele de peterentrebuie să se conformeze cu toate reglementările locale și naționale aplicabile. Pentru tensiunea corectă, consultați plăcuța cu date tehnice. Utilizatorul final are responsabilitatea de a furniza mijloace de deconectare pentru a respecta prevederile autorității respective.

## Avertisment

Toate aparatele acționate electric trebuie împământate electric în conformitate cu reglementările locale sau, dacă acestea lipsesc, cu reglementarea electrică la nivel național, ANSI/NFPA NR. 70-1990.

## Avertisment

Acest aparat este prevăzut cu o fişă de împământare tripolară pentru a vă proteja împotriva pericolului de electrocutare și trebuie conectat la o priză adecvat împământată, specială pentru ștechere tripolare. NU tăiați sau întrerupeți polul de împământare al acestui ștecher.

## TENSIUNE

Toate lucrările electrice, inclusiv pozarea și împământarea cablurilor, trebuie să se conformeze cu reglementările electrice locale, statale și naționale. Trebuie respectate următoarele măsuri de precauție:

- Echipamentul trebuie împământat.
- Pentru fiecare aparat trebuie prevăzut(ă) o siguranță separată/un întreruptor de circuit.
- Un electrician calificat trebuie să stabilească dimensiunea adecvată a conductorului, în funcție de locație, materialele folosite și lungimea traseului (capacitatea minimă de transport a curentului poate fi folosită pentru a sprijini selectarea dimensiunii conductorului).
- Variaţia maximă admisibilă a tensiunii este de ±10% din tensiunea nominală la pornirea echipamentului (când sarcina electrică este maximă).
- Înainte de pornire, verificați toate şuruburile verzi de împământare, cablurile şi conexiunile conductorilor pentru a stabili dacă sunt strânse.

## TABEL CU TENSIUNI NOMINALE, CICLURI, FAZE, PUTERE NOMINALĂ, INTENSITATE NOMINALĂ ȘI CABLU ELECTRIC

Aparatele cu ștechere sunt furnizate cu cabluri cu lungimi aproximative de aprox. 1,8 m până la 3 m (șase [6] până la zece [10] picioare).

| Model   | Tensiune, ciclu, fază       | Watt      | А        | Ştecher               |
|---------|-----------------------------|-----------|----------|-----------------------|
| UHCTHD6 | 200-240V, 50/60H, monofazat | 2400-2900 | 12,0     | 320P6W/316P6/31-38015 |
| UHCTHD3 | 200-240V, 50/60H, monofazat | 1670-2400 | 8,3-10,0 | 320P6W/316P6/31-38015 |

## Atenție

NU poziționați UHCTHD lângă evacuarea de abur sau căldură a unui alt aparat.

## Instalați suportul de atârnare pentru cablu

Montați suportul de atârnare pentru cablu pe aparate cu cablu electric cu ieșire prin spate. Vezi instrucțiunile cu setul 8262717, livrat împreună cu dulapul. Îl ține pe poziție un colier de cabluri.

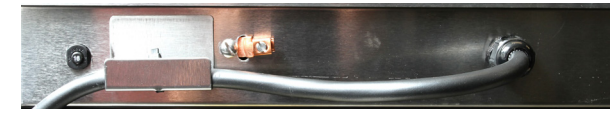

## Conectarea la alimentarea electrică

Conectați aparatul UHCTHD la sursa electrică.

## Tăvi pentru produse

UHCTHD are şase rânduri, care susţin până la trei tăvi pentru produse fiecare sau trei rânduri, care susţin trei tăvi pentru produse fiecare.

Există 5 dimensiuni ale tăvilor pentru produse:

- A. Tavă de plastic de dimensiune 1/3
- B. Tavă grătar de dimensiune 1/3
- C. Tavă de plastic de dimensiune completă
- D. Tavă de plastic de dimensiune 2/3
- E. Tavă de plastic de dimensiune 1/2

A se folosi conform manualului de operare și instruire din țara dumneavoastră.

#### Sfaturi operaționale importante

La amplasarea unei tăvi în dulap, asigurați-vă că linia rândului de pe mânerul tăvii se aliniază cu marginea rândului.

Eliminați tăvile fisurate sau deteriorate.

La scoaterea porțiilor din tăvi, glisați tava doar atât cât este necesar, apoi readuceți rapid tava pe linia slotului.

Verificați operatorii locali pentru tabelul cu amplasamentul pentru UHCTHD.

# Așezați tăvile de alimente goale în toate pozițiile de pe rânduri

## Montați clema pentru grătar

Clema pentru grătar este proiectată pentru a susține tava grătar de dimensiune 1/3. Aceasta se fixează la grătar pentru a realiza mai rapid și în siguranță transferul de la grătar la UHCTHD.

- Poziţionaţi partea din faţă a clemei pentru grătar sub buza grătarului.
- Coborâți partea din spate a clemei până când canelurile se sprijină pe bara grătarului. Clema pentru grătar trebuie să

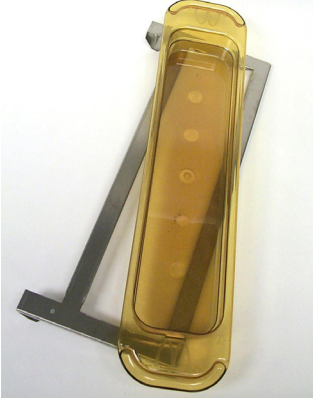

se așeze ferm pe partea din față a grătarului. În cazul în care clema nu se fixează strâns, trebuie doar să slăbiți cele patru piulițe de sub clemă și să le glisați spre interior sau exterior, după cum este necesar, pentru a le strânge la bară. Strângeți piulițele după reglarea corectă a clemei.

## Secțiunea 3 Operare

## 

Supervizorul de la amplasament este responsabil să se asigure că operatorii sunt conștienți de pericolele inerente ale operării acestui echipament.

## A PERICOL

Nu operați niciun aparat dacă acesta are cablul sau ștecherul deteriorate. Toate reparațiile trebuie realizate de către o companie de service calificată.

## 

Nu vă urcați niciodată cu picioarele pe aparat! Acesta nu este proiectat pentru a susține greutatea unui adult și se poate prăbuși sau răsturna în cazul utilizării eronate în acest mod.

## **A**vertisment

Nu atingeți piesele în mișcare.

## **A**vertisment

Înainte de operarea acestui echipament, toate capacele și panourile de acces trebuie să se afle pe poziție și să fie bine fixate.

#### **A**vertisment

Nu așezați containere sigilate sau pungi de plastic în dulapul de păstrare la cald. Alimentele sau lichidele pot expanda rapid și pot duce la spargerea containerului sau a pungii. Găuriți sau deschideți containerul sau sacul înainte de a-l (o) deschide.

#### Avertisment

Stativele, ustensilele, ghidajele stativelor și suprafețele dulapului de păstrare la cald se pot înfierbânta în timpul utilizării sau ulterior. Pentru a evita arsurile, folosiți ustensile sau îmbrăcăminte de protecție, de exemplu, mânere pentru tigăi sau mănuși pentru cuptor.

## **A**vertisment

NU folosiți interiorul dulapului pentru depozitare. NU lăsați produse din hârtie, ustensile pentru gătit sau alimente în interiorul dulapului când acesta nu este utilizat.

#### **∕**. Atenție

NU acoperiți stativele sau orice alte părți ale dulapului de păstrare la cald cu folie metalică.

Dulapul de păstrare la cald UHCTHD Frymaster a fost proiectat pentru a permite operatorilor din domeniul serviciilor alimentare să gătească componente ale meniurilor în avans și apoi să depoziteze ușor respectivul produs în recipientele de păstrare până la primirea unei comenzi. După lansarea respectivei comenzi, personalul poate asambla comanda folosind componente fierbinți și proaspete pentru meniu, preluându-le din recipientele de păstrare. Astfel, operatorii pot servicomanda, ajutând la creșterea vitezei de servire, menținând simultan standardele înalte de calitate ale produselor.

UHCTHD este pregătit de operare imediat ce l-ați scos din cutie, având ecranul tactil configurat pentru configurații ale meniurilor de rutină.

#### **Comutator electric**

Comutatorul electric este amplasat pe partea frontală a dulapului. Basculați comutatorul electric pentru a porni sau opri aparatul.

| $\backslash$ |  |
|--------------|--|
|              |  |
|              |  |
|              |  |
|              |  |
|              |  |

#### Comutator electric pe partea frontală

Operarea dulapului

- 1. Porniți comutatorul electric.
- Afişajele se vor aprinde şi vor arăta ecrane galbene, de preîncălzire, schimbând în gri denumirile produselor când dulapul a ajuns la temperatură.
- 3. Încărcați produsul la rândul adecvat și apăsați butonul asociat al temporizatorului.

## Interfață pentru utilizator

## PAROLĂ

- Utilizatorul nu poate accesa toate ecranele necesare pentru operarea zilnică dacă nu are o parolă.
- Parola principală implicită din fabrică este 1955.

#### Pictograme ecran Press & Go

Pe ecranul Press & Go există cinci pictograme:

- Domiciliu
- Management rânduri
- Ştergere

Cinci pictograme ecran

Press & Go

- Limbă
- Temperatură

easy TOUCH

Selectați pictograma de domiciliu pentru a vizualiza ecranul de pornire.

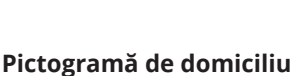

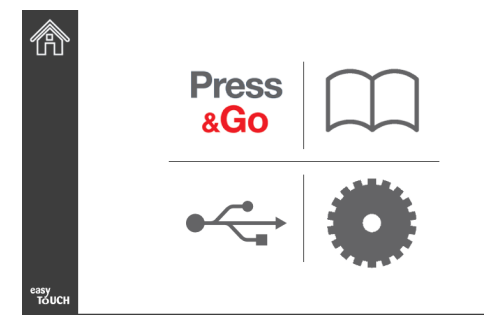

#### Ecran de pornire

Din meniul de domiciliu, selectați pictograma Press & Go pentru a reveni la apăsare și mergere la ecran.

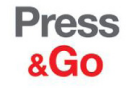

|               | Hotcakes        | Burrito        | Round Eggs     |
|---------------|-----------------|----------------|----------------|
|               | Hotcakes        | Burrito        | Egg Whites     |
|               | McGriddle       | Sausage        | Egg Whites     |
|               | McGriddle       | Sausage        | Folded Eggs    |
| lacksquare    | English Muffins | Canadian Bacon | Scrambled Eggs |
| easy<br>TOUCH | Biscuits        |                |                |

Ecran Press & Go

#### **ECRANE PRESS & GO**

Când aparatul este pornit, va începe preîncălzirea zonei. Se va afișa ecranul apasă și mergi.

|               | Hotcakes        | Verde<br>Burrito | Round Eggs     |
|---------------|-----------------|------------------|----------------|
|               | Hotcakes        | Burrito          | Egg Whites     |
|               | McGriddle       | Sausage          | Egg Whites     |
|               | McGriddle       | Sausage          | Folded Eggs    |
|               | English Muffins | Canadian Bacon   | Scrambled Eggs |
| easy<br>TOUCH |                 | Biscuits         |                |

Ecran Press & Go preîncălzire

Aparatul va produce semnale sonore, pentru a semnaliza că toate zonele de păstrare sunt la punctul de setare și sunt pregătite pentru utilizare.

|               | Hotcakes        | Burrito        | Round Eggs     |
|---------------|-----------------|----------------|----------------|
|               | Hotcakes        | Burrito        | Egg Whites     |
|               | McGriddle       | Sausage        | Egg Whites     |
|               | McGriddle       | Sausage        | Folded Eggs    |
|               | English Muffins | Canadian Bacon | Scrambled Eggs |
| easy<br>TOUCH |                 | Biscuits       |                |

#### Ecran Press & Go

În timpul încărcării tăvilor, apăsați butonul pentru produs asociat cu locația. Dacă apăsați din nou butonul pentru produs în interval de două (2) secunde, în timp ce acesta este negru, se va reduce timpul cu 5 (cinci) minute, cu fiecare apăsare a butonului. Acest lucru este util la transferul produselor în altă locație.

| 0:20 | 0:15 |
|------|------|
|      |      |

Operare

Numerele de pe afişaj sunt asociate cu locațiile dulapului. Acestea vor fi luminate în verde, iar temporizatorul produsului va începe.

|               | Hotcakes-0:18  | Burrito-0:18 | Round Eggs-0:18  |
|---------------|----------------|--------------|------------------|
|               | Hotcakes       | Burrito      | Egg Whites-0:18  |
|               | McGriddle-0:18 | Sausage-0:58 | Egg Whites       |
|               | McGriddle      | Sausage      | Folded Eggs-0:18 |
|               | English M0:13  | Canadian0:28 | Scramble0:18     |
| еазу<br>тоисн |                | Biscuits     |                  |

Ecran Press & Go cu temporizatoare active

Porțiunea verde a temporizatorului tăvii reprezintă timpul rămas. Fiecare articol de meniu are un timp de avertizare programat. Cânds-aatinstimpul de avertizare, timpul scurs se va completa în galben, iar alarma va produce un semnal sonor.

|               | Hotcakes-5:57  | Burrito-9:29  | Round Eggs-0:12 |  |
|---------------|----------------|---------------|-----------------|--|
|               | Hotcakes       | Burrito       | Egg Whites-0:14 |  |
|               | McGriddle-9:59 | Sausage-0:46  | Egg Whites      |  |
|               | McGriddle      | Sausage       | Folded Eggs     |  |
| $\bullet$     | English M1:02  | Canadian0:24  | Scramble0:10    |  |
| easy<br>TOUCH |                | Biscuits-0:19 |                 |  |

Temporizatorul ajunge la timpul de avertizare

Fiecare articol de meniu are un timp de păstrare programat. Când temporizatorul expiră, temporizatorul tăvii corespunzătoare va deveni roşu, alarma va produce un semnal sonor și se afișează DISCARD! (ELIMINAȚI!).

|               | Hotcakes-4:43  | Burrito-8:16  | Round Eggs-0:10  |  |  |
|---------------|----------------|---------------|------------------|--|--|
|               | Hotcakes       | Burrito       | Egg Whites-0:13  |  |  |
|               | McGriddle-8:46 | Sausage-0:44  | Egg Whites       |  |  |
|               | McGriddle      | Sausage       | Folded Eggs-0:19 |  |  |
| lacksquare    | DISCARD!       | Canadian0:23  | Scramble9:22     |  |  |
| easy<br>TOUCH |                | Biscuits-0:17 |                  |  |  |

#### Timpul de menținere a produsului expiră

Alarma va produce semnale sonore timp de 10 secunde.

Temporizatorul afişează timpul cât este păstrat produsul peste timpul de păstrare programat. Tava și alimentele trebuie scoase. Resetați temporizatorul tăvii expirate, selectându-l.

Când este necesară anularea sau resetarea unui temporizator înainte de expirarea timpului de păstrare, selectați un temporizator al tăvii pe care să îl resetați. Va apărea întrebarea Reset? (Resetați?). Selectați bifa verde pentru resetare. Selectați X-ul roșu pentru continuare.

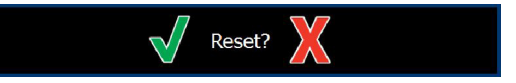

Resetare pop-up

## SPECIFICAȚIILE TĂVII Folosiți-l pe primul pentru produse identice

Când sunt active două produse identice, acela cu cel mai scurt timp rămas va fi luminat în verde, celelalte în gri. Nu există nicio modificare în privința numărătorii inverse sau a comportamentului temporizatorului. La anularea sau resetarea primului articol, următorul în ordine va deveni verde.

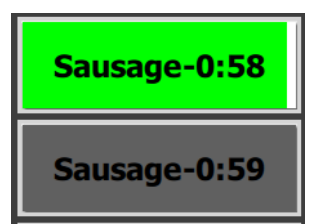

#### Folosiți mai întâi tava corespunzătoare butonului luminat

#### Cerințe parte inferioară falsă

• Lipsa liniei sub denumirea produsului înseamnă că nu se folosesc părți inferioare false sau stative grătar în tavă.

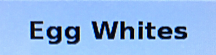

 O linie punctată sub denumirea produsului înseamnă că în tavă se foloseşte un stativ grătar sau o parte inferioară falsă.

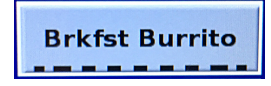

#### Un grup din meniu

Un produs din meniu este parte dintr-un grup dacă există puncte sub acesta. Glisați un produs cu puncte pentru a alege un alt articol din grup.

| Round Eggs | Folded Egg | Scrambled Eggs |
|------------|------------|----------------|
|------------|------------|----------------|

#### SCHIMBAREA PĂRŢILOR ZILEI

Atingeți pictograma de management al rândurilor și glisați spre stânga sau dreapta peste puncte, sub selecția meniului părții zilei pentru a alege un meniu al părții zilei în funcție de rând. Sunt disponibile cinci părți ale zilei (Breakfast [micul dejun], Change Over [modificare], Lunch [prânz], și încă două). Apăsarea pictogramei partea zilei modifică toate rândurile la aceeași parte a zilei. Când ați încheiat, apăsați butonul înapoi.

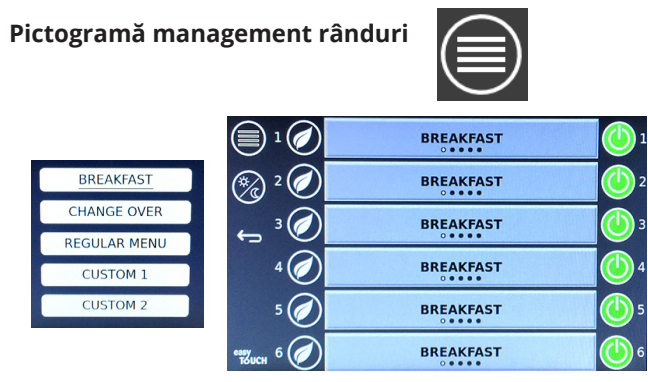

Selecție parte a zilei

Temporizatoarele active sunt deplasate în noul meniu. După resetarea articolului, va apărea noul produs. Timpul de așteptare este afișat când se schimbă meniul, iar temperatura zonei se schimbă, dar există încă un temporizator activ în zonă la vechea temperatură. Raftul așteaptă să se încălzească la noua temperatură până când toate temporizatoarele active la vechea temperatură sunt șterse.

| MGrd-0:17 | Waiting | Waiting   |  |  |
|-----------|---------|-----------|--|--|
| 10:1      | 10:1    | 10:1      |  |  |
| Mush      | GrCk    | GrCk      |  |  |
| Burr-0:18 | Waiting | Waiting   |  |  |
| Waiting   | Waiting | Scrm-0:18 |  |  |

#### Noul meniu cu temporizatoare active de la ultimul meniu evidențiate

#### SCHIMBAREA LIMBII

Atingeți pictograma pentru limbă pentru a schimba limba.

Limba este afisată pe

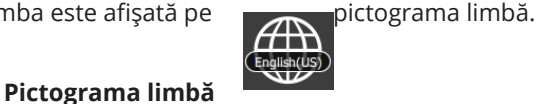

#### **ECRAN MOD ECO**

Sloturile individuale pot fi trecute într-un mod ECO, care reduce temporar temperatura de încălzire, când nu este folosită

Atingeți butonul pentru managementul rândurilor și atingeți butonul ECO pentru a trece slotul în modul ECO. Apăsați din nou butonul ECO pentru a ieși din modul ECO. Apăsați butonul înapoi pentru a iesi.

|            | 🗐 1 🧭        | Eco Mode     | 1                 |
|------------|--------------|--------------|-------------------|
| ~          | 🧞 ² 🧭        | Eco Mode     | 2                 |
| $\bigcirc$ | <u>و</u> ، ۲ | BREAKFAST    | ۲ <mark>(ا</mark> |
|            | 4 🧭          | BREAKFAST    | 4                 |
| Pictogramă | 5 🧭          | CHANGE OVER  | 5                 |
| management | евудся 6     | REGULAR MENU | 6                 |
| rânduri    |              | Modul ECO    |                   |

#### **OPRIREA SLOTURILOR**

Sloturile individuale pot fi oprite.

Atingeti butonul pentru managementul rândurilor si atingeți butonul din dreapta slotului pentru a opri slotul. Apăsați din nou butonul pentru a porni slotul. Apăsați butonul înapoi pentru a ieși.

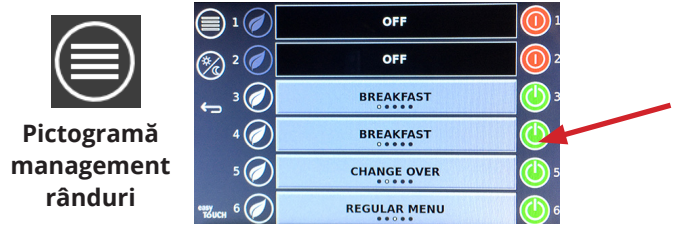

Modul rând OPRIT

#### **ECRANUL TEMPERATURILOR**

Atingeți butonul temperaturilor pentru afișarea temperaturilor superioară și inferioară ale sloturilor.

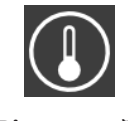

Pictogramă temperatură

| Â             | <b>↑</b> 175°F | 175°F 🗸 |
|---------------|----------------|---------|
|               | <b>↑</b> 174°F | 174°F 🗸 |
|               | <b>↑</b> 174°F | 174°F 🗸 |
|               | <b>↑</b> 174°F | 174°F 🗸 |
|               | <b>↑</b> 174°F | 174°F 🗸 |
| еазу<br>Тойсн | <b>↑</b> 178°F | 178°F 🗸 |

#### **ECRANE MENIU**

De pe ecranul de pornire, selectarea pictogramei meniu aduce în prim plan ecranul meniu.

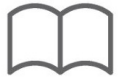

#### Pictogramă meniu

Pe ecranul meniu există pictograme de navigație.

- Prima pictogramă revine la ecranul listei produselor.
- A doua pictogramă evaluează ecranul listei grupurilor.
- A treia pictogramă evaluează ecranul de editare a părții zilei.
- Pentru revenire la ecranul de domiciliu, selectați săgeata înapoi.

#### Pictogramele Meniu, Grup, Partea zilei şi Navigație domiciliu

Ecranul meniu listează produsele salvate în unitatea de păstrare la cald. Pot fi salvate 100 de produse.

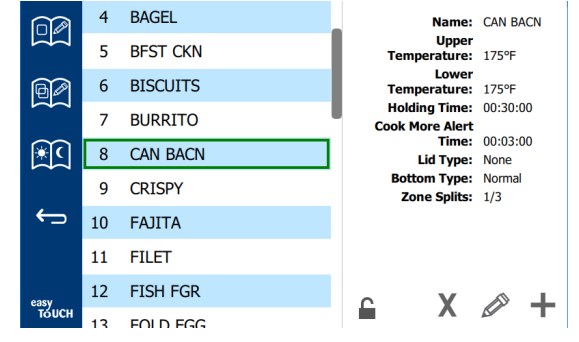

#### **Ecranul meniu**

Pentru a face modificări pe cele trei pagini ale meniului, trebuie introdus codul **1955**. Selectați lacătul din partea din stânga jos a ecranului. Introduceți parola **1955** pe tastatura numerică pop-up. Dacă este acceptată parola, pictograma lacăt va apărea descuiată. Pentru revenire la ecranul de domiciliu, selectați săgeata înapoi.

Dacă paginile sunt deblocate, pictogramele ștergere, editare și adăugare se vor afișa pe ecranul meniului.

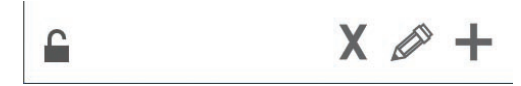

Pictogramele deblocat, ştergere, editare şi adăugare

#### Ştergerea unui produs

Selectați produsul nedorit și apoi pictograma ștergere prin apăsarea butonului X. Va apărea o fereastră de confirmare. Selectați bifa verde pentru a șterge produsul. Selectați X roșu pentru a reveni la ecranul meniului.

| Delete product "Prod s1"? |  |
|---------------------------|--|
|                           |  |
|                           |  |

Fereastra de confirmare a ștergerii produsului

#### Editarea sau adăugarea unui produs

Pentru adăugarea unui produs, selectați locația unui produs neutilizat din listă și apăsați butonul +.

Pentru editarea unui produs, selectați produsul și apăsați pictograma creion.

La editarea sau adăugarea unui produs, specificațiile cerute includ:

• Name (Nume): Denumirea produsului

Faceți clic pe caseta de nume și va apărea o tastatură. Când numele este adăugat sau editat, selectați tasta returnare (dreapta jos).

Dacă au fost configurate alte limbi, glisarea tastei spațiale spre stânga sau spre dreapta va permite utilizarea altor tastaturi lingvistice.

- Upper Temp (Temperatura superioară): temperatura tăvii menţinută ±5°F (±3°C)
- Lower Temp (Temperatura inferioară): temperatura tăvii menţinută ±5°F (±3°C)
- Hold TIme (Timp de păstrare): timpul maxim cât poate fi păstrat şi servit produsul. Introduceţi timpul în ore, minute şi secunde 00:00:00.
- Cook More Alert Time (Cook Mai mult timp de alertă): alarma se va auzi când tava mai are acest timp rămas. Timpul rămas pe bara temporizatorului îşi schimbă culoarea de la verde la galben.
- Lid Type (Tipul capacului): Niciunul, solid sau cu aerisire
- Bottom Type (Tipul părții inferioare): Normal sau fals (cu o tavă)
- Zone Splits (Separările zonei): 1/3 = tavă dimensiune 1/3, 1/2 = tavă dimensiune 1/2, 2/3 = tavă dimensiune 2/3 şi 1- un rând plin sau o tavă de dimensiune maximă.

Pentru editarea unui câmp, selectați câmpul.

Pentru editarea temperaturilor și a timpului, folosiți ecranul tactil. Când ați încheiat, apăsați săgeata pentru revenire pentru a ieși la ultimul ecran.

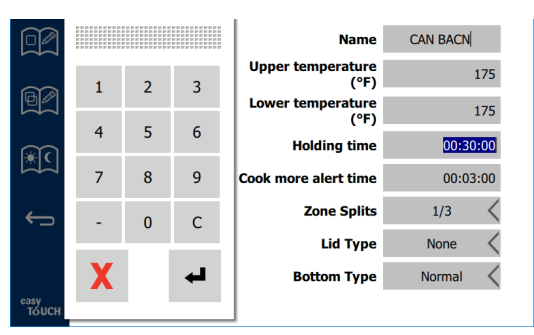

Salvați editarea sau adăugarea produsului, selectând bifa. Selectați X pentru anularea editărilor și revenirea la lista de produse.

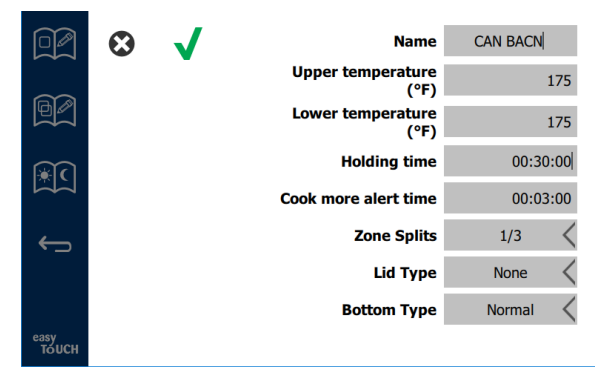

#### Ecranul pentru editarea sau adăugarea unui produs

#### Editarea sau adăugarea grupurilor

Grupurile de produse pot fi definite. Produsele trebuie să aibă același tip de capac, separare a zonei și temperatură de păstrare. Timpul de păstrare, timpul de avertizare și temperatura produsului pot varia în cadrul unui grup.

De la ecranul meniu, selectați pictograma grup. Pagina grup listează grupurile programate. Pentru grupul evidențiat, sunt enumerate ID-ul grupului, numele grupului, temperatura de păstrare, separarea zonei, tipul capacului și produsele din grup.

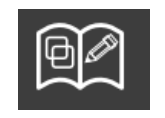

#### Pictograma grupului

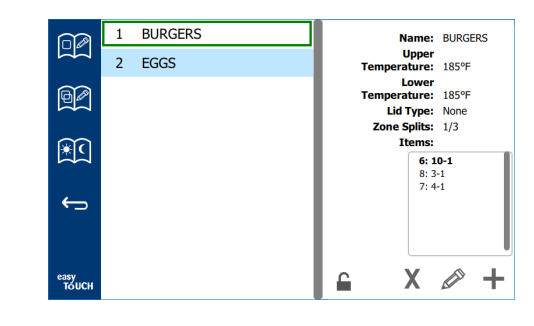

#### Ecranul grupului

Dacă pagina grupului este deblocată, pictogramele ștergere, editare și adăugare se vor afișa pe ecranul grupului.

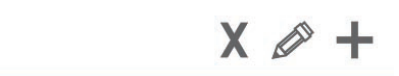

#### Pictogramele deblocat, ștergere, editare și adăugare

Selectați grupul nedorit și apoi pictograma ștergere, X. Va apărea o fereastră de confirmare. Selectați bifa verde pentru a șterge grupul. Selectați X roșu pentru a reveni la ecranul grupului.

| De | elete aroup "GroupA"? |
|----|-----------------------|
|    | lame: GroupA          |
|    |                       |
|    |                       |
|    |                       |
|    |                       |
|    | X                     |

#### Fereastra de confirmare a ștergerii grupului

Selectați grupul care va fi editat și pictograma de editare, un creion. În fereastra pop-up va apărea grupul. Numele grupului poate fi editat, iar produsele pot fi adăugate sau eliminate.

Faceți clic în interiorul casetei cu numele și va apărea o tastatură. După editarea numelui grupului, selectați tasta retur (dreapta jos).

| q | w  | е | r   | t        | у  | u | i. | 0        | р |
|---|----|---|-----|----------|----|---|----|----------|---|
| а | s  | d | f   | g        | h  | j | k  | 1        | × |
| z | ×  | с | v   | b        | n  | m | ,  |          |   |
|   | 1# | ۰ | Eng | glish(US | 5) | ٠ | -  | <b>→</b> | - |

#### Tastatură pop-up

Sub nume există specificațiile grupului. Numai produsele care se potrivesc vor fi evidențiate și vor fi disponibile pentru adăugare.

• Selectați un nou produs pentru grup și săgeata verde pentru a-l adăuga.

- Selectați un produs existent în grup și săgeata roșie pentru a-l elimina.
- Pentru selectarea produsului implicit pentru grup (produsul care va fi afişat când este selectată partea zilei), țineți apăsat respectivul buton al produsului timp de trei secunde.
- Cât timp aparatul este în modul Press & Go, se poate defila prin nume de la stânga la dreapta în aceeaşi ordine în care sunt listate în grup de sus până jos. Ştergeţi produsele şi adăugaţi-le la loc pentru a crea ordinea dorită.

Când s-au încheiat editările, reveniți la ecranul grupului prin selectarea X din colțul din stânga sus.

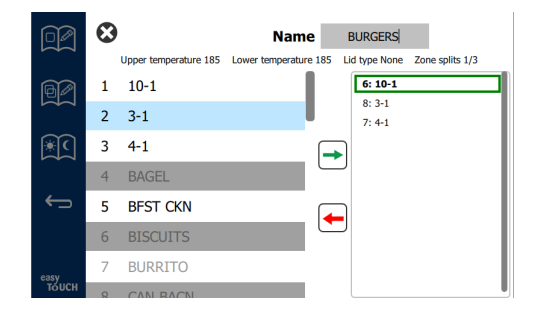

Pentru adăugarea unui grup, selectați pictograma de adăugare a paginii grupului, +. Va apărea o fereastră pop-up. Faceți clic în interiorul casetei cu numele și folosiți tastatura pentru introducerea numelui grupului. Selectați tasta retur (dreapta jos), iar tastatura se va închide. NOTĂ: Denumiți grupurile așa încât acestea să poată fi recunoscute ca grupuri, poate începând cu G sau Grup. La editarea părților zilei pe care să le adăugați la grup, în lista derulantă este afișat doar numele. Dacă acesta nu iese în evidență ca grup, va apărea așa cum apare un alt produs.

| q | w  | е | r   | t        | У  | u | i | 0        | р |
|---|----|---|-----|----------|----|---|---|----------|---|
| а | s  | d | f   | g        | h  | j | k | 1        | × |
| z | ×  | с | v   | b        | n  | m | , |          |   |
|   | 1# | ٩ | Eng | glish(US | 5) | • | + | <b>→</b> | - |

Tastatură pop-up

Selectați un produs pentru grup și săgeata verde pentru a-l adăuga. Acest prim produs va determina specificațiile grupului, enumerate sub numele grupului. Continuând, produsul cu specificații greșite, care nu poate fi adăugat la grup, va fi marcat cu gri. Continuați să adăugați produse la grup. Pentru a elimina un produs, selectați produsul și săgeata roșie.

Când grupul este complet, salvați-l și reveniți la ecranul grupului prin selectarea X din colțul din stânga sus.

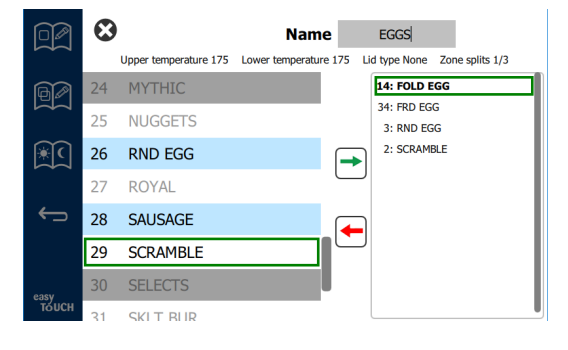

#### Editarea sau adăugarea părților zilei

Pe ecranul meniu există pictograme de navigație. Lângă săgeata neagră este pictograma pentru editarea părții zilei.

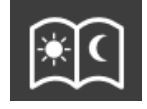

#### Pictograma pentru editarea părții zilei

Selectați pictograma pentru editarea părților zilei și apar primele produsele pentru micul dejun. Glisați pe ecran pentru a vă deplasa între diverse părți ale zilei (exemplu: de la micul dejun la prânz/cină).

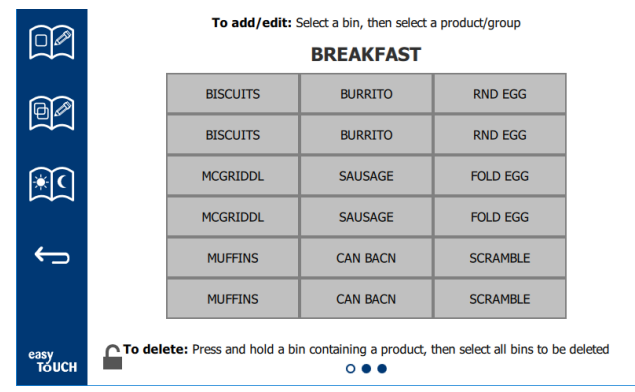

Produse pentru micul dejun

Pentru a șterge un produs dintr-o zonă, țineți apăsat butonul produsului timp de trei secunde. O fereastră popup confirmă solicitarea de ștergere. Produsele se șterg de la dreapta la stânga. Selectați o zonă de păstrare la cald prin apăsarea rapidă a zonei goale pentru a adăuga un produs sau a schimba produsul. Din fereastra pop-up, selectați produsul care să fie adăugat la zonă. Grupurile pot fi de asemenea adăugate. Separarea zonelor și temperaturile zonelor vor elimina anumite produse. Produsele indisponibile vor fi marcate cu gri. Selectați bifa verde pentru a salva și reveni.

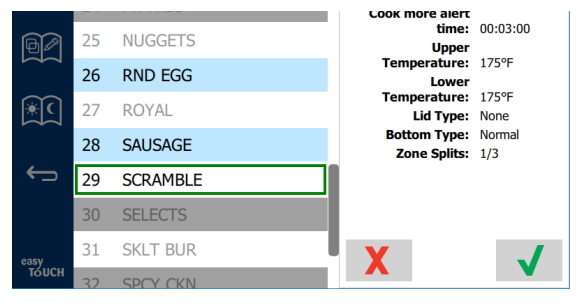

#### Selectarea unui produs pentru micul dejun

#### ECRANE DE SETARE

De pe ecranul de pornire, selectarea pictogramei setări aduce în prim plan ecranul preferințe. Acesta este primul din cele unsprezece ecrane de setare. Există unsprezece puncte solide pe partea de jos a ecranelor de service, cercul gol reprezintă pagina prezentă. Atingeți punctele pentru a aduce în prim plan un meniu. Selectați și navigați la un ecran specific din meniu. Navigați între ecrane prin glisarea ecranului spre dreapta sau stânga.

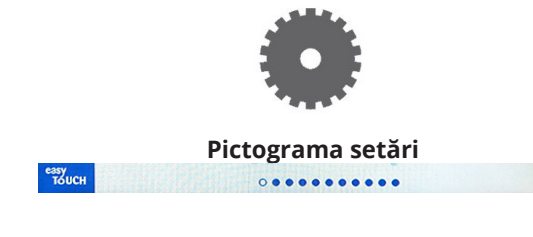

Rând de puncte

ECRAN PREFERINŢE

| And Carl  | Cabinet Settings                                                                        |
|-----------|-----------------------------------------------------------------------------------------|
| - C.L.C.F | Use-First Individual Day-Parts                                                          |
| €)        | Product Name                                                                            |
|           | Font size: 24                                                                           |
|           | Sound level: 82                                                                         |
|           | Temperature unit: ●°F 〇°C                                                               |
| easy      | X 🗸                                                                                     |
| тойсн     | $\circ \bullet \bullet \bullet \bullet \bullet \bullet \bullet \bullet \bullet \bullet$ |

- Use First (A se utiliza primul) Când este bifat, prima tavă de produse comune va fi evidenţiată în verde, a doua tavă va fi în gri, până la scoaterea primei tăvi sau scurgerea timpului. Debifat, ambele tăvi de produse comune vor fi evidenţiate în verde.
- Mărimea fontului poate fi ajustată între 24 și 48.
- Volumul poate fi ajustat între 10 și 100.
- Unitate de temperatură Selectați Fahrenheit sau Celsius
- Selectați bifa verde pentru a implementa modificările, crucea roșie pentru a renunța.

#### ECRAN DATA ŞI ORA

Pentru a realiza modificările pe acest ecran, trebuie introdusă o parolă. Selectați lacătul din partea din stânga jos a ecranului. Introduceți o parolă pe tastatura numerică pop-up. Dacă este acceptată parola, va apărea un inel galben în jurul ecranului.

#### Ecran data și ora

 Dacă este bifată caseta NTP şi aparatul UHCTHD este conectat la internet, data şi ora vor fi setate automat.
 Asiguraţi-vă că aţi setat UTC la setarea adecvată (adică, Eastern Standard Time este UTC -5:00, Central Time

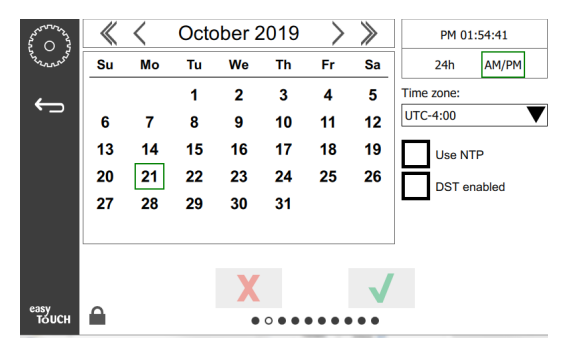

#### este UTC -6:00).

Dacă aparatul UHCTHD nu este conectat la internet sau dacă este debifată caseta NTP, data și ora vor trebui setate manual.

- În partea din dreapta sus a ecranului se poate alege între afişarea formatului 24 h/militar şi AM/PM civil.
- Selectați luna și anul cu ajutorul săgeților și data prin intermediul calendarului.
- În cazul în care caseta cu funcția DST este bifată, timpul pe care îl arată ceasul va fi mutat cu 1 oră înainte. În cazul în care caseta este bifată și apoi debifată, timpul pe care îl arată ceasul va fi mutat cu o oră înapoi. Utilizarea corectă a acestei funcții este bifarea casetei în prima zi a orei de vară și debifarea casetei în ziua următoare ultimei zile a orei de vară.

 Time Zone (Fus orar) - Folosiţi caseta derulantă pentru a selecta fusul orar în care este folosit echipamentul. Acesta are efect exclusiv asupra setării datei şi orei dacă este bifată Utilizare casetă NTP.

#### ECRAN LIMBI STRĂINE

#### Ecran limbi străine

Sunt listate limbile străine dintre care puteți alege.

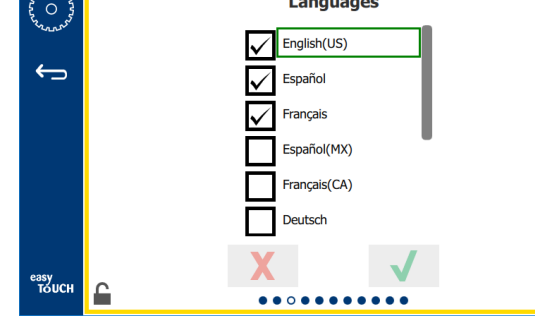

Articolele de meniu create de magazin sau companie nu se vor schimba în noua limbă. Numai titlurile și descrierile se vor schimba în noua limbă (adică, titlurile paginilor de servire, numele lunilor calendaristice, parametrii produsului și titlurile paginilor meniului).

Bifați limbile străine dorite din această listă pentru a permite comutarea între mai multe limbi, de la pictograma pentru limbi străine de pe ecranul principal.

#### ECRANUL PĂRŢILOR ZILEI

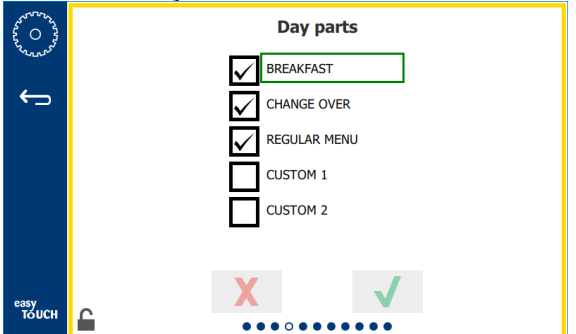

#### Ecranul părților zilei

Sunt listate părțile zilei dintre care puteți alege. Asigurațivă că sunt bifate părțile dorite ale zilei. După terminare, apăsați bifa verde.

#### ECRANELE DE DIAGNOZĂ A ZONEI

Pe acest ecran pot fi monitorizate temperaturile dulapului de păstrare, nu este necesară nicio parolă pentru observarea temperaturilor elementului de încălzire.

Pentru rularea testelor de service pe acest ecran, trebuie introdusă o parolă de service. Selectați lacătul din partea din stânga jos a ecranului. Introduceți o parolă de service pe tastatura numerică pop-up. Dacă este acceptată parola, va apărea un inel galben în jurul ecranului.

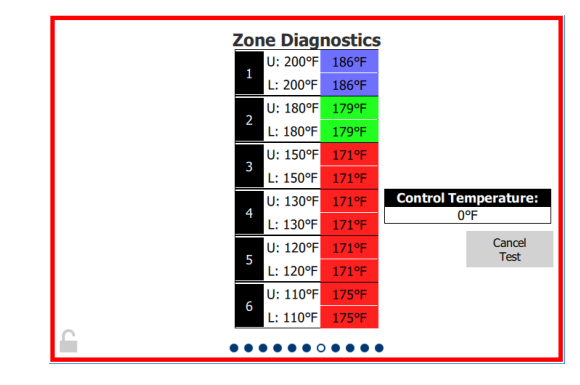

#### Ecranul de diagnoză a zonei

Ecranul de diagnoză a zonei arată temperatura setată și unitatea prezentă de temperatură pentru fiecare element de încălzire. Temperatura prezentă va vi evidențiată în verde dacă este +/- 5°F (+/- 3°F) din temperatura setată. Temperaturile prezente sunt evidențiate în roșu dacă sunt mai mari decât temperatura setată și în albastru dacă sunt mai mici decât temperatura setată.

- 1. Testați utilajul, schimbând temperaturile setate. Ecranul va avea o margine roșie în timpul testării.
  - Selectaţi Test service pentru a schimba temperaturile setate la temperaturile de testare stabilite din fabrică.

#### SAU

 Atingeţi o temperatură setată a zonei, evidenţiată în alb. Pe tastatura numerică afişată, introduceţi temperatura dorită, apoi atingeţi bifa verde.

Notă: Introducerea unei temperaturi de 360 grade F sau superioară va face ca elementul de încălzire să fie PORNIT în orice moment. Introducerea unei temperaturi de zero grade F va OPRI elementul de încălzire. Temperatura setată a ambelor elemente de încălzire din zonă va fi setată la aceeaşi temperatură.

2. Când ați terminat, selectați Anulare test, marginea ecranului va deveni galbenă.

#### **TESTE SUNET ȘI ECRAN**

Nu aveți nevoie de parolă pentru acest ecran.

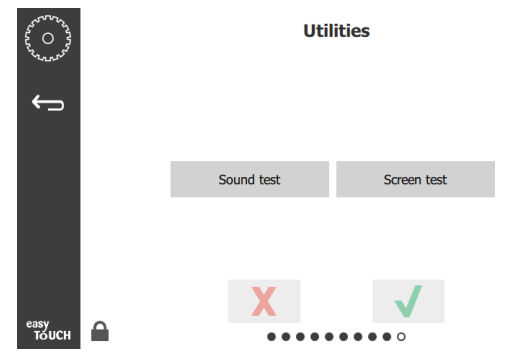

Teste sunet și ecran

Ecranul este pentru testarea funcționării sunetului și ecranului.

Trebuie să se audă trei bipuri când este selectată pictograma difuzor.

Când este selectată pictograma ecran, se va parcurge un ciclu de trei ecrane pentru a ajuta la diagnosticarea funcționării ecranului.

Butonul de personalizare a interfeței pentru utilizator nu este disponibil pentru utilizatori.

#### ECRANUL JURNALELOR DE EROARE

Nu aveți nevoie de parolă pentru acest ecran.

| Date/Time           | Date/Time ID Error name |                                  |  |
|---------------------|-------------------------|----------------------------------|--|
| 2019/10/21 08:40:18 | 4.0.0.0                 | Secondary UI communication loss. |  |
| 2019/10/17 10:03:06 | 4.0.0.0                 | Secondary UI communication loss. |  |
| 2019/10/03 16:09:16 | 4.0.0.0                 | Secondary UI communication loss. |  |
| 2019/10/03 15:57:22 | 4.0.0.0                 | Secondary UI communication loss. |  |
| 2019/10/03 15:50:37 | 4.0.0.0                 | Secondary UI communication loss. |  |
| 2019/10/03 15:45:31 | 4.0.0.0                 | Secondary UI communication loss. |  |
| 2019/10/03 15:37:48 | 4.0.0.0                 | Secondary UI communication loss. |  |
| 2019/10/03 15:35:07 | 4.0.0.0                 | Secondary UI communication loss. |  |
| 2019/09/27 15:02:43 | 4.0.0.0                 | Secondary UI communication loss. |  |
| Number of records:  |                         |                                  |  |
| First record:       |                         | Last record:                     |  |
| Refresh             |                         | Clear All                        |  |

#### Ecranul jurnalelor de eroare

Butonul Ștergere tot elimină toate intrările din ecranul jurnalelor de eroare. Ștergerea jurnalului de eroare necesită o parolă de service.

Dacă atingeți butonul Reîmprospătare, se va actualiza lista erorilor. Glisarea pentru a ieși din această pagină și apoi glisarea pentru a reveni va împrospăta de asemenea lista jurnalului erorilor cu orice alte erori noi.

#### **ECRANUL SETĂRILOR PAROLEI**

| 10000000000000000000000000000000000000 | Pas         | sword        |  |
|----------------------------------------|-------------|--------------|--|
| ÷                                      |             |              |  |
|                                        | Manager's : |              |  |
|                                        |             |              |  |
|                                        |             | _            |  |
|                                        | X           | $\checkmark$ |  |
| тоисн                                  |             |              |  |

#### Ecranul setărilor parolei

Parola de manager implicită din fabrică este 1955. Aceasta poate fi schimbată de pe ecranul de service al parolelor. Selectați caseta deschisă după cea a managerului: va apărea o tastatură numerică pentru noua parolă (new pin #). Introduceți noua parolă a managerului și bifa verde pentru a confirma.

| NEW PIN#     |   |   |  |
|--------------|---|---|--|
| 1            | 2 | 3 |  |
| 4            | 5 | 6 |  |
| 7            | 8 | 9 |  |
| _            | 0 | С |  |
| $\checkmark$ |   | X |  |

#### Tastatură numerică pentru noua parolă

Pentru resetarea parolei la cea implicită din fabrică, atingeți logo-ul easy touch de 10 ori la rând. După primele 5 atingeri, bara meniului va deveni neagră, continuați să atingeți. Un ecran pop-up va confirma resetarea parolei managerului.

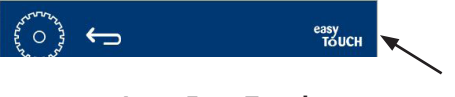

Logo Easy Touch

#### ECRAN CU INFORMAŢIILE SISTEMULUI

Acest ecran nu necesită o parolă, nu există acțiuni necesare pe acest ecran.

| Firmware     | Versions | Cabine         | t Informatio       |
|--------------|----------|----------------|--------------------|
| Board        | Version  | Item           | Value              |
| UI (Primary) | UX-2221  | Serial #:      |                    |
| I/O board    | 0.4.1    | Model #:       |                    |
|              | THE REAL | Store #:       | N.A.               |
|              |          | м              | enu MD5            |
|              |          | 473690d6d42acd | 44a5a121cade2b0533 |

Ecran cu informațiile sistemului

Acest ecran listează numărul de serie al dulapului, numărul modelului și versiunile firmware prezente.

#### ECRANUL UTILITARE

Pentru rularea modului demo pe ecranul utilitarelor, trebuie introdusă o parolă de service. Selectați lacătul din partea din stânga jos a ecranului. Introduceți o parolă de service pe tastatura numerică pop-up. Dacă este acceptată parola, va apărea un inel galben în jurul ecranului.

Modul demo va opri toate încălzitoarele și simulează operarea la consum de intensitate mai mic. Aparatul va continua în modul Demo până când revine la operarea normală prin intermediul acestui ecran, indiferent dacă este oprit și pornit.

Export Menu Files (Export fișiere de meniu) - Scoateți capacul portului USB. Conectați o unitate USB în portul principal/extern. Apăsați butonul Export fișiere meniu. Reporniți aparatul.

Import Menu File (Import fişiere de meniu) - Scoateţi capacul portului USB. Conectaţi o unitate USB cu fişierele exportate ale meniului în portul principal/extern. Apăsaţi butonul Import fişiere meniu. Aparatul va căuta şi va importa doar un tip de fişier care a fost exportat de pe ecranul utilitarelor.

Cancel All Holding (Anulare întreaga păstrare) - Dacă o tavă cu un temporizator activ este scoasă și nu este returnată în aparat, informațiile temporizatorului activ vor fi stocate în memorie. Service-ul poate apăsa butonul Anulare întreaga păstrare pentru a șterge din memorie informațiile inutile.

Platform Info (Informații platformă) - Un ecran pop-up listează specificațiile firmware, inclusiv Linux kernel și pachetul de asistență a plăcii etc.

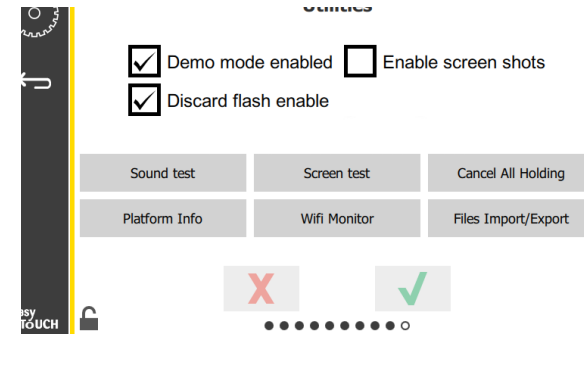

**Ecranul Utilitare** 

#### **OPŢIUNI MODE ECO**

Acest ecran permite diferite opțiuni pentru modul ECO. Pentru a face modificări pe acest ecran, utilizați parola de administrare. Selectați blocarea din partea stângă jos a ecranului. Introduceți o parolă pe ta<u>statur</u>a numerică pop-up.

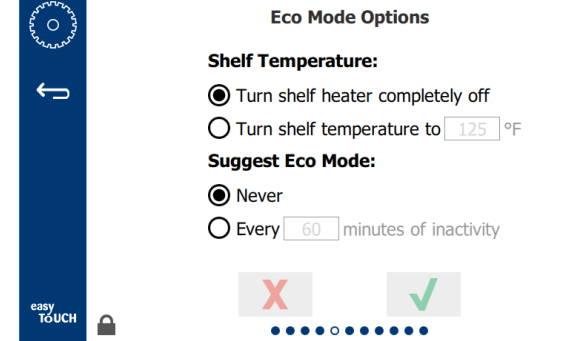

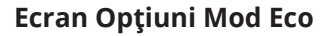

# Secțiunea 4 Întreținere preventivă

## 

Toate racordurile și elementele pentru utilități trebuie întreținute în conformitate cu reglementările locale și naționale.

## 

Proprietarul echipamentului are responsabilitatea de a realiza o evaluare a pericolelor în privința echipamentului individual de protecție pentru asigurarea protecției adecvate în timpul procedurilor de întreținere.

## 

Nerespectarea prevederii de deconectare a alimentării electrice de la comutatorul electric principal poate avea ca rezultat rănirea gravă sau decesul. Comutatorul electric principal NU deconectează toată energia electrică de intrare.

## 

Deconectați alimentarea electrică de la comutatorul principal pentru toate echipamentele asupra cărora se realizează service-ul. Respectați polaritatea corectă a tensiunii liniei de intrare. Polaritatea incorectă poate duce la operare instabilă.

## **A**vertisment

Când folosiți lichide sau substanțe chimice pentru curățare, trebuie să purtați mănuși din cauciuc și dispozitive pentru protecția ochilor (și/sau mască de față).

## **∆**Atenție

Lucrările de întreținere și service, altele decât curățenia, conform descrierii din acest manual, trebuie realizate de către personal de service autorizat.

# Proceduri de curățenie și întreținere preventivă

## GENERALITĂŢI

Dumneavoastră aveți responsabilitatea gestionării echipamentului în conformitate cu instrucțiunile din acest manual. Procedurile de întreținere nu sunt acoperite de garanție.

| Întreținere     |            |        |                          |         |  |
|-----------------|------------|--------|--------------------------|---------|--|
|                 | La fiecare | Zilnic | După oprire<br>de durată | Pornire |  |
| Exterior        | -          | Х      | X                        | Х       |  |
| Interior        | -          | Х      | Х                        | Х       |  |
| Tăvi și stative | Х          | Х      | Х                        | Х       |  |
| din plastic     |            |        |                          |         |  |

#### LA FIECARE PATRU (4) ORE - CURĂȚAȚI TĂVILE/ STATIVELE

- 1. Scoateți toate tăvile de plastic și tăvile grătar. Duceți tăvile/stativele la chiuvetă, pentru a le curăța.
- Curăţaţi tăvile, spălându-le cu soluţie All-Purpose Super Concentrate (APSC) McD, preluată de la dozatorul chiuvetei sau amestecaţi aprox. 30 ml (0,3 fl.) de McD APSC pentru fiecare aprox. 3,7 l (galon) de soluţie. Clătiţi bine tăvile/stativele cu apă fierbinte.
- Igienizați tăvile/stativele, scufundându-le în soluție de McD Sink Sanitizer (HSC) (un pachet la aprox. 37 l [10 galoane] - de apă) sau soluție de McD Sanitizer (HSC) (patru pachete la aprox. 37 l [10 galoane] de apă) timp de cel puțin 1 minut. Scoateți din soluția de igienizare şi lăsați să se usuce la aer.

## ZILNIC - CURĂŢAŢI DULAPUL

 La sfârşitul zilei de funcţionare, asiguraţi-vă că toţi timpii de păstrare s-au încheiat sau anulat (vezi pagina 3-3 pentru anularea timpilor de păstrare).

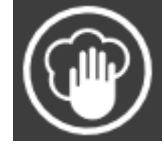

2. Apăsați butonul Mod de curățare.

3. Unitatea afişează Enter Cleaning Mode? (Accesați modul curățare?). Apăsați bifa pentru a continua.

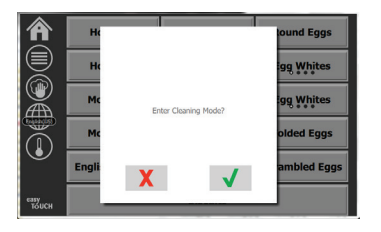

4. Unitatea afişează COOLING DOWN (ÎN CURS DE RĂCIRE) în timp ce dulapul se răcește.

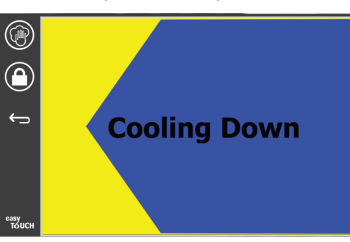

# Notă: <u>NU</u> folosiți *McD Sink Sanitizer (HCS)* pentru a curăța exteriorul Dulapului universal de păstrare la cald.

5. Lăsați unitatea să se răcească până când afișajul arată Safe to Clean (Se poate curăța în siguranță).

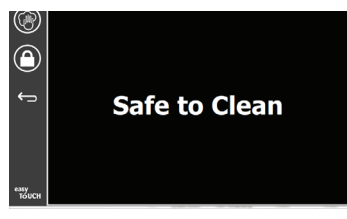

 Folosiţi peria de curăţare a dulapului pentru a îndepărta orice acumulări rămase pe suprafaţa slotului, împingând toate particulele desprinse la capătul opus al dulapului.

Notă: Pentru a curăța sloturile dulapului, folosiți exclusiv peria de curățare a dulapului. Periile de sârmă, bureții abrazivi sau racletele metalice vor deteriora permanent suprafața slotului dulapului.

Notă: Nu folosiți niciun alt agent de curățare decât *McD All-Purpose Super Concentrate (APSC).* Folosirea altor compuși poate avea ca rezultat avarierea componentelor de comandă.

- Pentru a curăţa fiecare slot, folosiţi o lavetă umedă, curată/igienizată şi peria pentru curăţarea dulapului. Curăţaţi suprafeţele inferioară şi superioară a fiecărui slot.
- 8. Ștergeți toate suprafețele exterioare ale dulapului cu o lavetă curată, igienizată, care a fost înmuiată în *McD All-Purpose Super Concentrate (ASPC)*.

- 9. Când curățați ecranul, apăsați butonul lacăt (de blocare).
- 10. Aparatul afişează contorul lacătului. Cât timp ecranul este blocat, acesta poate fi curățat.

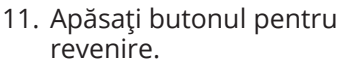

- Unitatea afişează Exit Clean? (leşiţi din modul curăţare?).
- 13. Apăsați butonul de bifare pentru a ieși.

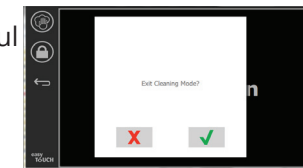

14. Opriți aparatul.

## Avertisment

Nu folosiți niciodată jet de apă cu presiune înaltă pentru curățare și nu curățați cu furtunul și nu inundați cu apă interiorul sau exteriorul aparatelor. Nu folosiți echipament electric de curățare, burete de sârmă, raclete sau perii de sârmă pe suprafețele din inox sau pe cele vopsite.

## **∴**Atenție

Nu folosiți niciodată soluție de curățare pe bază de acizi pe panourile exterioare! Multe produse alimentare au conținut de acizi, care pot deteriora finisajul. Asigurați-vă că ați curățat suprafețele din inox ale TUTUROR produselor pentru uz alimentar.

#### **∴**Atenție

Nu folosiți agenți de curățare caustici pe nicio piesă a dulapului de păstrare la cald și nici în interiorul dulapului de păstrare la cald. Folosiți agenți de curățare sau detergenți neutri, neabrazivi, aplicați cu un burete sau o lavetă moale. Nu folosiți niciodată obiecte ascuțite sau substanțe abrazive dure pe nicio parte a dulapului de păstrare la cald.

# Secțiunea 5 Depanare

## Tabel pentru depanare

| Problemă                       | Cauză                                                         | Corecție                                                   |
|--------------------------------|---------------------------------------------------------------|------------------------------------------------------------|
| Dulapul nu funcționează        | Siguranță arsă sau întreruptor de circuit declanșat.          | Înlocuiți siguranța sau resetați întreruptorul de circuit. |
|                                | Cablul electric nu este conectat.                             | Conectați cablul electric.                                 |
|                                | Comutatorul electric principal este oprit.                    | Porniți comutatorul electric principal.                    |
| Afişajul are haşură în zona de | Conectorul suportului de încălzire este slăbit.               | Înlocuiți suportul de încălzire.                           |
| încălzire/temporizatorul de    | Suportul de încălzire este nefuncțional.                      | Înlocuiți suportul de încălzire.                           |
|                                | Placa de circuite I/O a suportului de încălzire este defectă. | Înlocuiți placa I/O.                                       |
|                                | Conexiunile firului termocuplului sunt defecte.               | Înlocuiți suportul de încălzire.                           |
|                                | Fir scurtcircuitat al termocuplului la șasiu.                 | Înlocuiți suportul de încălzire.                           |
|                                | Deschideți firul termocuplului.                               | Înlocuiți suportul de încălzire.                           |

## Anexa A Importul/Exportul meniurilor și configurațiilor

Meniurile și configurațiile pot fi exportate pe și importate de pe o unitate flash USB.

## **EXPORTUL FIŞIERELOR**

1. Selectați pictograma de domiciliu pentru a vizualiza ecranul de pornire.

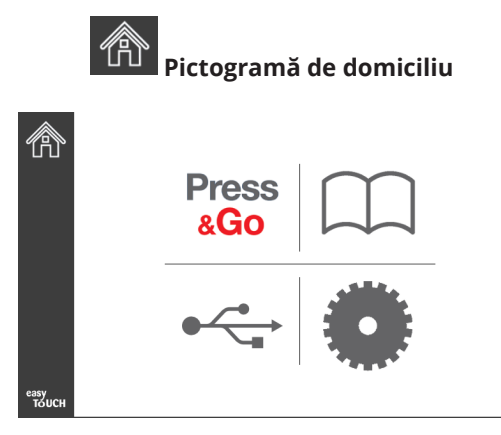

#### Ecran de pornire

2. Din meniul de pornire, selectați pictograma setări.

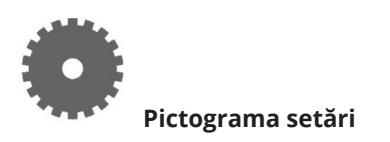

Se afişează ecranul preferințelor.

|               | Preferences Use-First Individual Day-Parts                   |
|---------------|--------------------------------------------------------------|
| ÷             | Product Name                                                 |
|               | Font size: 29<br>Sound level: 64<br>Temperature unit: • C °C |
| easy<br>TOUCH | × ✓                                                          |

3. Glisați o dată spre dreapta, la ecranul Utilities (Utilitare).

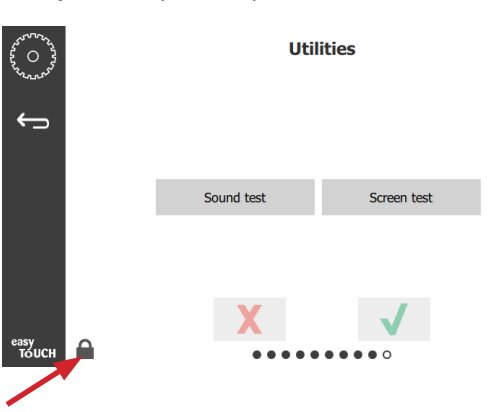

4. Apăsați pictograma pentru blocare din colțul din stânga jos.

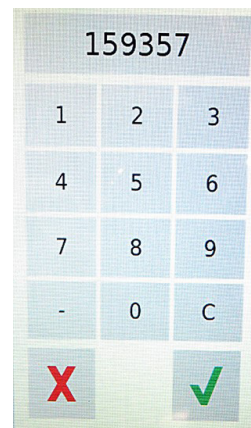

5. Introduceți **159357** de la tastatură și apăsați butonul de bifare.

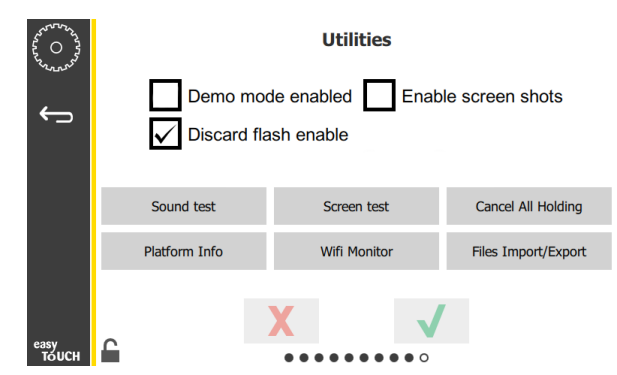

Observați că pictograma s-a schimbat în deblocat.

6. Apăsați butonul Files Import/Export (Import/Export fișiere).

Files Import/Export

| Files Impo          | ort/Export        |             | Files In            | nport/Export      |
|---------------------|-------------------|-------------|---------------------|-------------------|
| Export Menu Files   | Import Menu Files |             | Export Menu Files   | Import Menu Files |
| Export Screen-shots | Export Wifi Logs  |             | Export Screen-shots | Export Wifi Logs  |
| Export Kernel Log   | Export Error Log  |             | Export Kernel Log   | Export Error Log  |
|                     |                   | Check Flash | Drive               | Close             |

12. Apăsați din nou butonul Close (Închidere).

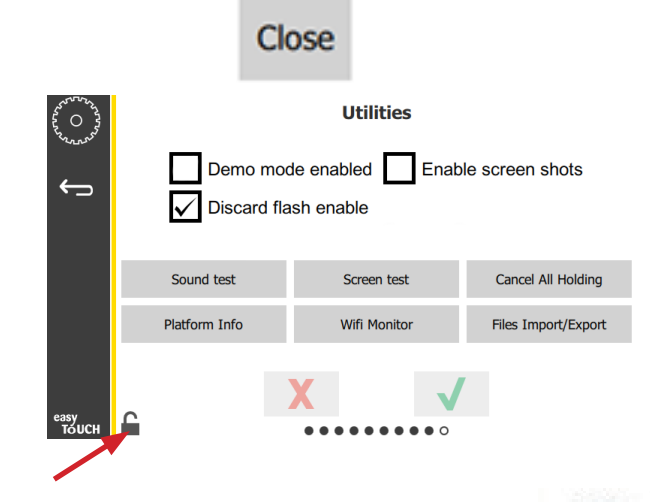

13. Apăsați butonul deblocare din colțul din stânga jos pentru a debloca ecranul.

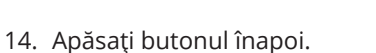

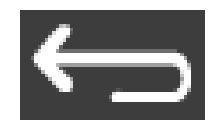

15. Apăsați pictograma Press & Go pentru a reveni la apăsare și mergere la ecran.

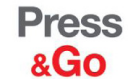

|               | Hotcakes        | Burrito        | Round Eggs     |
|---------------|-----------------|----------------|----------------|
|               | Hotcakes        | Burrito        | Egg Whites     |
|               | McGriddle       | Sausage        | Egg Whites     |
|               | McGriddle       | Sausage        | Folded Eggs    |
|               | English Muffins | Canadian Bacon | Scrambled Eggs |
| easy<br>TOUCH |                 | Biscuits       |                |

- 7. Glisați pentru a deschide portul USB din spatele emblemei Frymaster.
- 8. Introduceți o unitate USB goală în portul USB.

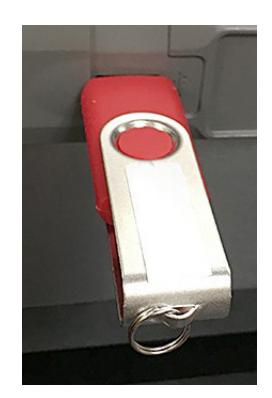

9. Apăsați butonul Check Flash Drive (Verificare unitate flash).

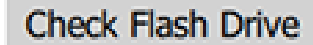

10. Apăsați butonul Export Menu Files (Export fișiere meniu).

Export Menu Files

Afişajul arată **Menu files exported!** (Fişierele meniu au fost exportate!).

11. Apăsați butonul Close (Închidere).

Close

#### **IMPORTUL FIŞIERELOR**

- 1. Parcurgeți pașii 1-7 din secțiunea anterioară.
- 2. Introduceți o unitate USB cu fișierele exportate dintrun tablou UHCTHD în portul USB.

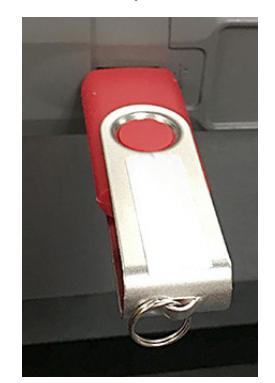

3. Apăsați butonul Check Flash Drive (Verificare unitate flash).

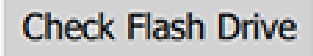

4. Apăsați butonul Import Menu Files (Import fișiere meniu).

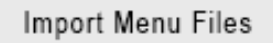

Afişajul arată **Menu files imported!** (Fişierele meniu au fost importate!).

5. Apăsați butonul Close (Închidere).

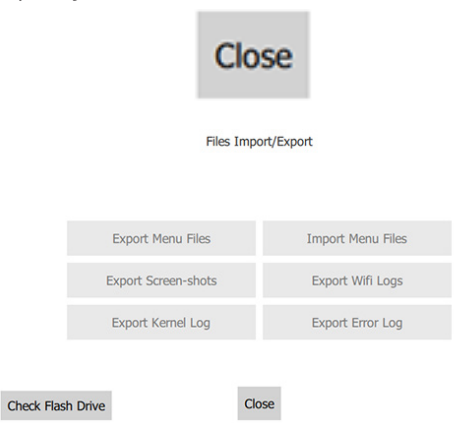

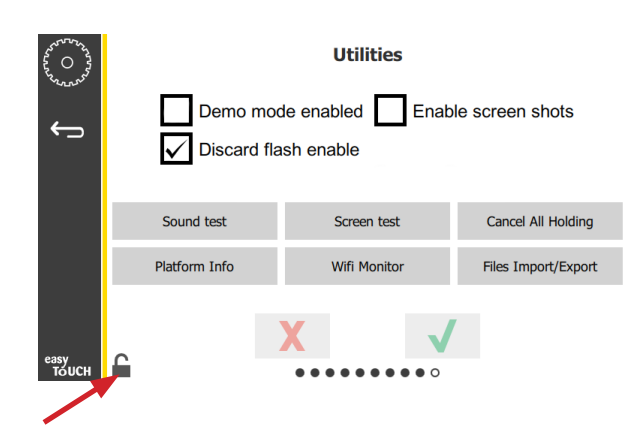

7. Apăsați butonul deblocare din colțul din stânga jos pentru a debloca ecranul.

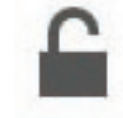

8. Apăsați butonul înapoi.

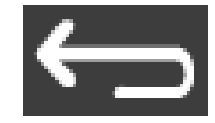

9. Apăsați pictograma Press & Go pentru a reveni la apăsare și mergere la ecran.

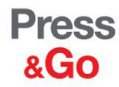

|               | Hotcakes        | Burrito        | Round Eggs     |  |
|---------------|-----------------|----------------|----------------|--|
|               | Hotcakes        | Burrito        | Egg Whites     |  |
|               | McGriddle       | Sausage        | Egg Whites     |  |
|               | McGriddle       | Sausage        | Folded Eggs    |  |
|               | English Muffins | Canadian Bacon | Scrambled Eggs |  |
| easy<br>TOUCH | Biscuits        |                |                |  |

6. Apăsați din nou butonul Close (Închidere).

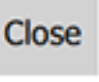

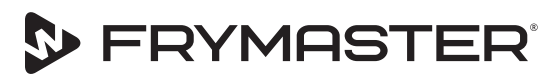

Dezvoltarea dumneavoastră este obiectivul nostru

800-551-8633 318-865-1711 WWW.FRYMASTER.COM E-MAIL: FRYSERVICE@WELBILT.COM

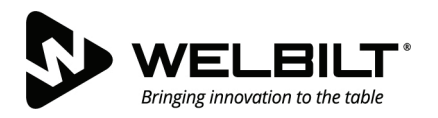

## WWW.WELBILT.COM

Welbit pune la dispoziția celor mai buni chefi din lume și operatorilor lanțurilor de cel mai înalt nivel, precum și firmelor independente aflate în dezvoltare echipamente și soluții lider în industrie. Designurile noastre avansate și tacticile de producție lean se bazează pe cunoștințe profunde, informații de la operatori și expertiză culinară.

Toate produsele noastre sunt susținute de KitchenCare® - serviciul nostru post-vânzare, de reparații și piese de schimb.

CLEVELAND
 CONVOTHERM<sup>®</sup>

DELFIELD<sup>®</sup>
 FITKITCHEN<sup>™</sup>

FRYMASTER<sup>®</sup>
 GARLAND

► KOLPAK<sup>®</sup>
► LINCOLN

MANITOWOC<sup>®</sup>
 MERCO<sup>®</sup>

MERRYCHEF<sup>®</sup>
 MULTIPLEX<sup>®</sup>

©2020 Welbilt Inc., cu excepția situațiilor în care este precizat explicit în alt fel. Toate drepturile rezervate. Îmbunătățirea continuă a produsului poate necesita modificarea specificațiilor fără preaviz. Part Number: FRY\_IOM\_8197904 05/2020 Romanian / Română